## 沖縄県公認心理師協会 シクミネット(会員管理システム) ログイン登録・情報確認修正方法について

I:ログイン方法および初期パスワード設定

①HPのリンクまたは以下の URL からシクミネット会員ログインページを開いてください。 シクミネット会員ログインページ: <u>https://okisccp.shikuminet.jp/login/</u>

②ID は当協会に登録しているメールアドレスとなります。 当協会からの案内等が届くメールアドレスを入力してい下さい。

| → C 🎧 😋 okisccp.shikuminet.jp/login/ |                                                                     | @ ☆ む   팩 노 🔵                          |
|--------------------------------------|---------------------------------------------------------------------|----------------------------------------|
| OKIACPP                              |                                                                     | Shikuminet<br>Membership Support Syste |
|                                      |                                                                     |                                        |
|                                      | 会員ログイン                                                              |                                        |
|                                      | アカウント satoshibb@hotmail.com<br>パスワード                                |                                        |
|                                      | アカウントを忘れた方は <u>こちら</u><br>パスワードを忘れた方は <u>こちら</u>                    |                                        |
|                                      | まマイベージの時川は各種物料であった。 だいたります<br>マイベージハログソメリズをことに<br>一般社団法人 沖縄県公認ら運動協会 |                                        |
|                                      | 会員規約<br>個人情報保護方計                                                    |                                        |
|                                      | <u>シクミネット利用期的</u><br><u>個人情報の反映にに関する同意事項</u><br>ログイン                |                                        |
|                                      |                                                                     |                                        |
|                                      |                                                                     |                                        |

③パスワード初期設定

パスワードの初期設定は、いったん「**パスワードを忘れた方は<u>こちら</u>」**をクリックしてください 。 ⇒登録メールにシクミネット「no-reply@shikuminet.jp」から以下の内容のメール(一部の み抜粋)が届きます。

〇〇様

一般社団法人 沖縄県公認心理師協会 会員管理システムをご利用いただきまして、誠にありがとうございま す。

以下のとおり、仮パスワードをお知らせいたします。 仮パスワードを利用して、マイページへログインしてください。 ログイン後、パスワードの再設定をお願いいたします。

\_\_\_\_\_

仮パスワード:RLnHQ···

④再度、シクミネットログイン画面を開き、仮パスワードを入力してください。 ログインを押すと、すぐにパスワード再設定画面が開きますので、あらためて仮パスワードと自身の独自のパスワードを設定し新パスワードとして入力してください。

「パスワード設定/パスワードを変更しました」と画面が表示されます。「ホームへ戻る」をクリックするとホーム画面が表示されます。

| C C C C C C C C C C C C C C C C C C C                                                                                                    |
|----------------------------------------------------------------------------------------------------|
| <b>D</b><br><b>D</b><br><b>D</b><br><b>D</b><br><b>D</b><br><b>D</b><br><b>D</b><br><b>D</b>                                                                                                    |
| Балания   Балания Балания                                                                                                    |
| 広びスワード発行         広びスワード発行         広びスワードを発行いたしまず         ご登録いただいておりますを名前とメールアドレスをご入力ください         ブロンド         「ひつ」・・・・・・・・・・・・・・・・・・・・・・・・・・・・・・・・・・・・                                                                                                    |
| <b>仮パスワード発行</b><br>広パスワードを発行いたします<br>ご登録いただいておりますお名前とメールアドレスをご入力ください<br>アカウント 00@com<br>お名前 0<br>唯 名                                                                                                    |
| <b>仮パスワード発行</b><br>広パスワード発行したします<br>空観いただいておりますお名前とメールアドレスをご入力ください<br>アカウント                                                                                                    |
| 広バスワード発行<br>広バスワード発行したします<br>空観いただいておりますお名前とメールアドレスをご入力ください<br>アカワント 00@・・・.com<br>える前 0 」 」 ① 」 「 ① ① 」 ① 」<br>「 ① 」 」 ① 」 ① 」 ① 」 ② 」 ② 」 ② 」 ② 」 ③ 」 ③ 」 ③ 」 ③ 」 ③ 」 ③                                                                                                    |
| 仮パスワード発行<br>広パスワード発行いたします<br>ご登録いたたいておりますお名前とメールアドレスをご入力ください<br>アカウント<br>のす@・・・.com<br>きを前 査<br>体 名<br>・・・・・・・・・・・・・・・・・・・・・・・・・・・・・・・・・・・・                                                                                                    |
| 仮パスワード発行         仮パスワードを発行いたします         ご登録いただいておりますお名前とメールアドレスをご入力ください         アカウント         のす         のす         のす         のす         のす         のす         のす         のす         のす         のす         のす         のす         のす         のす         のす         のす         のす         のす         のす         のす         のす         日         のす         日         のす         日         のす         日         のす         日         のす         日         日         日         日         日         日         日         日         日         日         日         日         日         日         日         日         日         日         日                                                                                                    |
| 版パスワードを発行いたします<br>ご登録いただいておりますお名前とメールアドレスをご入力ください<br>アカウント 200com<br>お名前 201 姓 名<br>携帯アドレスの場合は、PCメールを受信可能または、ドメインの受信<br>設定をお願いします。<br>[ドメイン指定]@shikuminet.jp                                                                                                    |
| 仮パスワードを発行いたします         ご登録いただいておりますお名前とメールアドレスをご入力ください         アカウント       2010         か名前       2010         秋帯アドレスの場合は、PCメールを受信可能または、ドメインの受信<br>設定をお願いします。         [ドメイン指定]@shikuminet.jp         84       2010                                                                                                    |
| ご登録いただいてありますお名前とメールアドレスをご入力ください<br>アカウント の @ com<br>お名前 の 姓 名<br>携帯アドレスの場合は、PCメールを受信可能または、ドメインの受信<br>設定をお願いします。<br>[ドメイン指定]@shikuminet.jp                                                                                                    |
| アカウンド     必須    @com       あを前     必須     姓     名       焼素アドレスの場合は、PCメールを受信可能または、ドメインの受信<br>設定をお願いします。<br>[ドメイン指定]@shikuminet.jp                                                                                                    |
| アカウンド     の面    @com       おも前     必面     姓     名       時帯アドレスの場合は、PCメールを受信可能または、ドメインの受信<br>設定をお願いします。<br>[ドメイン指定]@shikuminet.jp     [ドメイン指定]@shikuminet.jp                                                                                                    |
| ある前<br>強<br>携帯アドレスの場合は、PCメールを受信可能または、ドメインの受信<br>設定をお願いします。<br>[ドメイン指定]@shikuminet.jp<br>反<br>ズヘ                                                                                                    |
| 携帯アドレスの場合は、PCメールを受信可能または、ドメインの受信<br>設定をお願いします。<br>[ドメイン指定]@shikuminet.jp<br>反る 次へ                                                                                                    |
| 携帯アドレスの場合は、PCメールを受信可能または、ドメインの受信<br>設定をお願いします。<br>[ドメイン指定]@shikuminet.jp<br><b>炙る</b> 次へ                                                                                                    |
| 携帯アドレスの場合は、PCメールを受信可能または、ドメインの受信<br>設定をお願いします。<br>[ドメイン指定]@shikuminet.jp<br>長る 次へ                                                                                                    |
| 設定をお帰いします。<br>[ドメイン指定]@shikuminet.jp<br>戻る 次へ                                                                                                    |
| ₹6 XA                                                                                                    |
| 夏季 次へ 見る しんしょう しんしょう しんしょ しんしょ |
|                                                                                                    |
|                                                                                                    |
|                                                                                                    |
|                                                                                                    |
|                                                                                                    |
|                                                                                                    |
|                                                                                                    |
| chikuminat in/accounts/nassword/dona/                                                                                                    |
| иналитисур/ассоцитсу раззноги/числе/                                                                                                    |
|                                                                                                    |
|                                                                                                    |
|                                                                                                    |
|                                                                                                    |
| イベント情報         イベント申込履歴                                                                                                    |
| イベント情報 イベント申込履歴                                                                                                    |
| イベント情報 イベント申込履歴                                                                                                    |
| イベント情報 イベント申込履歴                                                                                                    |
| イベント情報 イベント申込履歴                                                                                                    |
| イベント情報 イベント申込履歴 パスワード設定                                                                                                    |
| イベント情報 イベント申込履歴 パスワード設定                                                                                                    |
| イベント情報<br>イベント申込履歴<br>バスワード設定<br>バスワードを変更しました。                                                                                                    |
| イベント情報<br>バスワード設定<br>パスワードを変更しました。                                                                                                    |
| イベント情報<br>バスワード設定<br>パスワードを変更しました。<br><b>ホームへ戻る</b>                                                                                                    |
| イベント情報<br>パスワード設定<br>パスワードを変更しました。<br>ホームへ戻る                                                                                                    |
| イベント情報<br>パスワード設定<br>パスワードを変更しました。<br>ホームへ戻る                                                                                                    |
| イベント情報<br>パスワード設定<br>パスワードを変更しました。<br><b>アームへ戻る</b>                                                                                                    |
| イベント情報<br>パスワード設定<br>パスワードを変更しました。<br><b>アームへ戻る</b>                                                                                                    |
| イベント情報<br>バスワード設定<br>パスワードを変更しました。<br><b>ホームへ戻る</b>                                                                                                    |
| イベント情報<br>パスワード設定<br>パスワードを変更しました。<br><b>ホームへ戻る</b>                                                                                                    |
| イベント情報<br>バスワード設定<br>バスワードを変更しました。<br><b>アームへ</b> 反る                                                                                                    |
| イベント博込履歴<br><b>バスワード設定</b><br>バスワード設定<br><b>ホームへ戻る</b>                                                                                                    |

## Ⅱ.会員情報の編集・入力

①ホーム画面が開くと、右上に「shikuminet」表示以下のマークが表示されていますので、ク リックしてください。

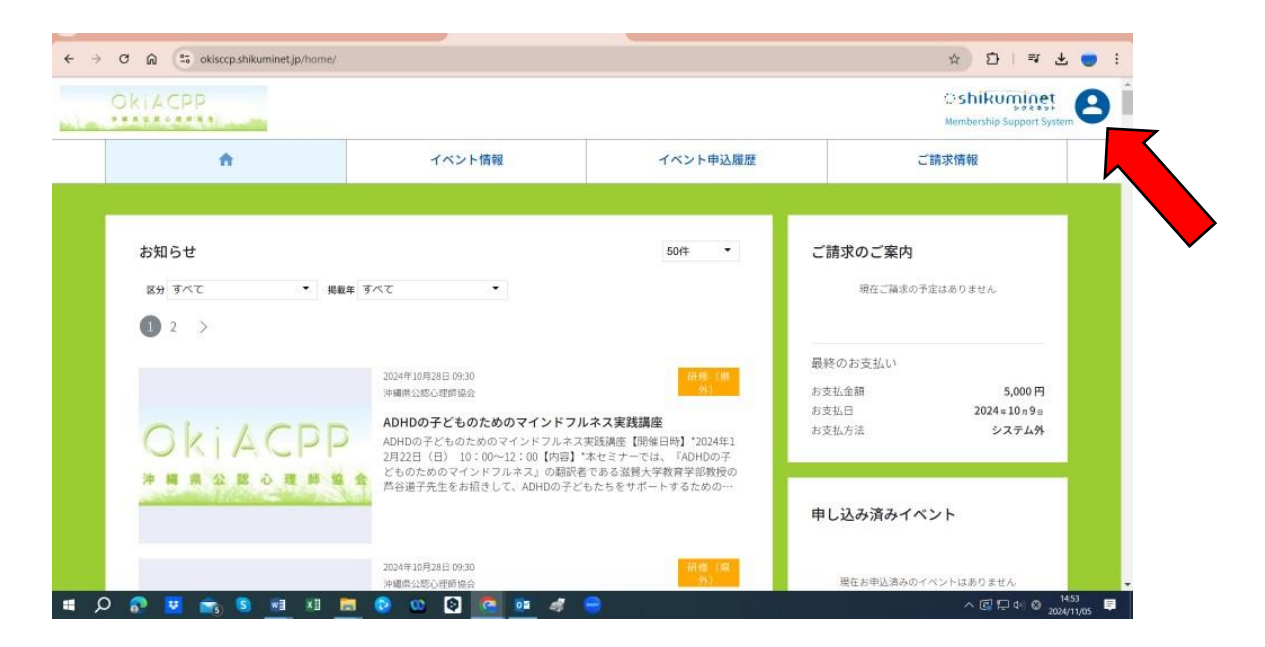

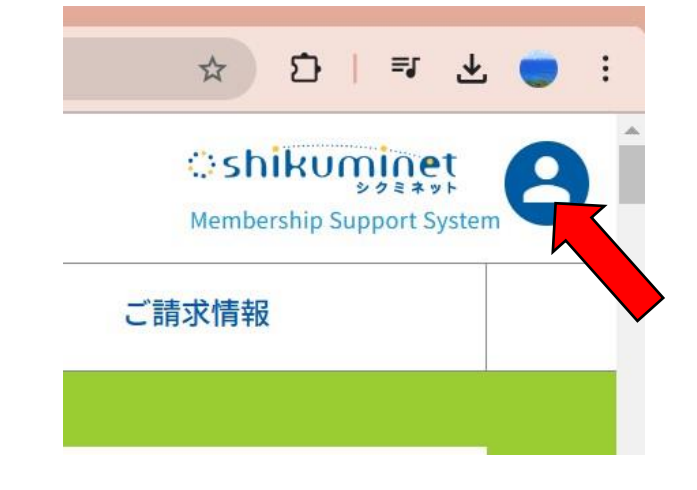

②会員情報等の入力項目が表示されますので、ページを開いて個人情報入力をお 願いします。

|                                                  |               | ☆ ひ   ₹                          | ± ● :<br>× |
|--------------------------------------------------|---------------|----------------------------------|------------|
| イベント申込履歴                                         |               | 沖縄県公認心理師協会<br>会員番号<br>000000     |            |
| 50 <del>/</del> ‡ -                              | ご請求           | 沖縄 太郎<br>オキナワタロウ<br>男性           |            |
| 研修 (県<br>外)                                      | 最終のす<br>お支払金  | 会員種別<br>正会員<br>有効期限<br>2025/3/31 |            |
| <b>ス実践講座</b><br>講座【開催日時】*2024年1                  | お支払日<br>お支払方_ | ご登録情報の確認・編集<br>お支払履歴             | >          |
| セミナーでは、『ADHDの子<br>ある滋賀大学教育学部教授の<br>たちをサポートするための… | 申し込           | 変更申請                             |            |
|                                                  |               | パスワードの変更                         | >          |
|                                                  |               | 決済方法の確認・変更                       | >          |
| 研修(県<br>外)                                       | 現在            | ログアウト                            |            |

③「ご登録情報の確認・変更」をクリックして、情報を入力してください。

※記載された個人情報はリスト化され、役員、事務局員のみに共有されますが、管理運営上の目的のみに利用され、守秘義務は厳守されます。

※住所、電話番号は自宅(個人)等、事務局からの連絡が届くのにできるだけ確実なものをご 入力ください。

※所属に関しては「主な所属先」を 1 ヵ所ご入力ください。休職中等の理由で所属先が無い場合は「休職中」・「無し」等のご記入をお願いします。

③会員情報の登録に引き続いて、会費等の「お支払い方法の選択」画面の入力が必須となります。

「クレジットカード」、「口座振替(インターネットバンキング登録のもの)」、「コンビニエンスストア」 払いの三つが選択できます。

※口座振替はインターネットバンキングに登録されたものしか使えません。初期入力としてクレジットカード、口座振替での登録が難しい方は、「コンビニエンスストア」支払いを選択してくだ

さい。

※支払い方法は後から変更が可能です。詳しくはお支払い方法選択画面の下部の説明をご確認下さい。

④登録メールに会員情報登録、変更のご案内が届きます。以上で設定は完了です。

Ⅲ・ホーム画面情報

ホーム画面のお知らせページで「区分」をクリックすると研修、求人、その他資料等が選択できます。開いて内容等ご確認ください。

※システム稼働準備以前の情報は掲載されていません。また情報、資料等未掲載の者もありま すが、随時掲載していきますのでご了解ください。当面は HP の会員ページでもご確認くださ い。

\*操作方法での不明点やトラブルにつきましてはシクミネットにお問い合わせください。 会員ページ下部(フッター)の「お問い合わせ」、 あるいは「お問い合わせフォーム」<u>https://okisccp.shikuminet.jp/contact/</u>からお 願いします。